# 2025年南昌市初中学业水平考试报名

移动端操作说明

2025年3月

### 移动端报名操作流程

通过"昌通码"APP或微信"昌通码"小程序进入昌通码首页,选择教育服务专区,选择"初中学业水平考试报名",进入报名首页。报名方式有两种:报名序号报名(推荐使用)和身份证认证报名。如下图所示:

| 14:17             |                                                                                | ull 4G 🗊                                                                                                    |                  |                                      |          |
|-------------------|--------------------------------------------------------------------------------|----------------------------------------------------------------------------------------------------|------------------|--------------------------------------|----------|
| <                 | 教育服务专区                                                                         |                                                                                                    | 15:16            | •                                    | * 🔅 🛛 👳  |
| 34 h == 1         |                                                                                |                                                                                                    | <                | 初中学业水平                               | 考试 关闭    |
|                   |                                                                                |                                                                                                    | 初中               | 学业水平考试                               |          |
| 我要打卡 亲            | 所生入学 我要转                                                                       | 续学初中学业<br>水平考试                                                                                                    |                  | 请选择报名7                               | 5式       |
| 4 最新公告            | 每一天的成长都(                                                                       | 直得被记录-快来学生1                                                                                                    | 报名               | <b>;序号报名</b><br><sup>茅号、密码报名入口</sup> |          |
|                   |                                                                                | il.                                                                                                    | <b>身份</b><br>学生z | <b>证认证报名</b><br>本人报名入口               | 2        |
| ■便民服务             |                                                                                |                                                                                                    |                  |                                      |          |
| 初中学业水平考试报名        | 1<br>11<br>11<br>11<br>11<br>11<br>11<br>11<br>11<br>11<br>11<br>11<br>11<br>1 | 2010年1月1日日本1月1日日本1月1日日本1月1日日本1月1日日本1月1日日本1月1日日本1月1日日本1月1日日本1月1日日本1月1日日本1月1日日本1月1日日本1月1日日本1月1日日本1月1日日本1月1日日本1月1日日本1月1日日本1月1日日本1月1日日本1月1日日本1月1日日本1月1日日本1月1日日本1月1日日本1月1日日本1月1日日本1月1日日本1月1日日本1月1日日本1月1日日本1月1日日本1月1日日本1月1日日本1月1日日本1月1日日本1月1日日本1月1日年十月1日年十月1日年十月1日年十月1日年十月1日年十月1日年十月1日年 |                  |                                      | vConsole |
| B                 |                                                                                |                                                                                                    |                  |                                      |          |
| 教师资格考试<br>报名资格早知道 | 全国研招网                                                                          | 2025年南昌市碩士研<br>究生招生考试考点考<br>场查询                                                                                                    |                  |                                      |          |
| •                 | $\bigcirc$                                                                     | Q                                                                                                    |                  |                                      |          |
| 首页                | 服务                                                                             | 个人                                                                                                    |                  |                                      |          |

注意事项:

●采用"身份证认证报名"方式报名,需要学生本人完成昌 通码登录并进行实名认证。

●身份证实名认证方式如下图所示:

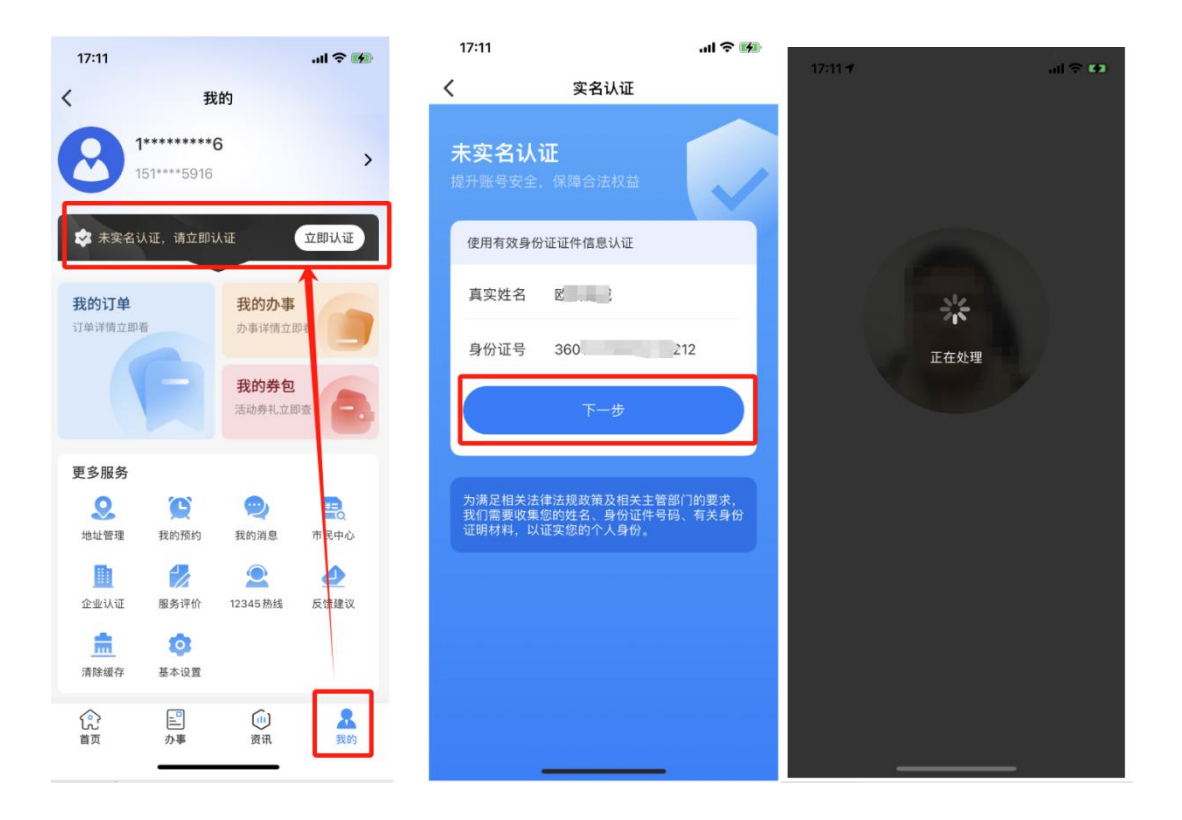

# 一、考生登录

- 1、报名序号报名登录:
- 1)输入报名序号、密码登录。
  密码设置:

①考生证件为身份证号的,为身份证号后八位;

(2)考生证件为非身份证号的,要在电脑端进行报名。

| 15:16 🥃 |          | * 🛜 🖪 🦻                                                                                                    | 17:06 🕇       |          | 🗢 🕼      |
|---------|----------|----------------------------------------------------------------------------------------------------|---------------|----------|----------|
| <       | 初中学业水平考试 | 关闭                                                                                                    | <             | 初中学业水平考试 |          |
| 初中学业    | 业水平考试    |                                                                                                    | 初中学业。         | 水平考试     |          |
|         | 请选择报名方式  | _                                                                                                    | <br>把夕库日      |          |          |
| 报名序号    | 报名       | 1 miles                                                                                                    | <b>报</b> 名序亏  |          |          |
| 报名序号、   | 密码报名入口 🌏 |                                                                                                    | 请输入报名序        |          |          |
|         |          |                                                                                                    | 密码            |          |          |
| 身份证认    | 证报名      | in -                                                                                                    | <b>浩</b> 输入家码 |          | $\odot$  |
| 学生本人报   | 名入口 📝    | and the second second s |               |          |          |
|         |          |                                                                                                    |               |          |          |
|         |          |                                                                                                    |               |          |          |
|         |          | vConsole                                                                                                    |               |          |          |
|         |          |                                                                                                    |               |          |          |
|         |          |                                                                                                    | 重置            | 1        | 是交       |
|         |          |                                                                                                    |               |          | vConsole |

备注:网上报名信息确认3月4日至12日。

2) 考生修改密码

首次登录后,弹出修改密码界面。考生可修改密码。

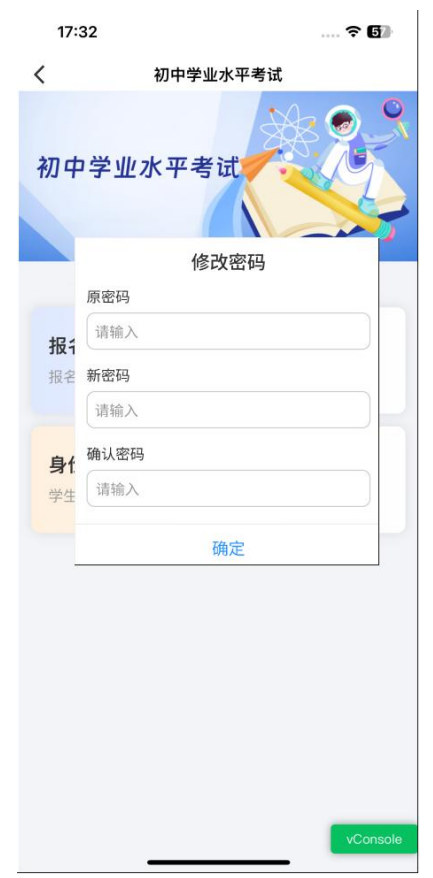

2.身份证认证报名登录:点击"身份证认证报名"按钮后系统将自动判断当前"昌通码"登录账号的实名认证信息,判断当前登录人是否取得报名资格,如果符合即进入报名页面,如当前"昌通码"登录人未取得报名资格,则无法进行报名。如下图所示:

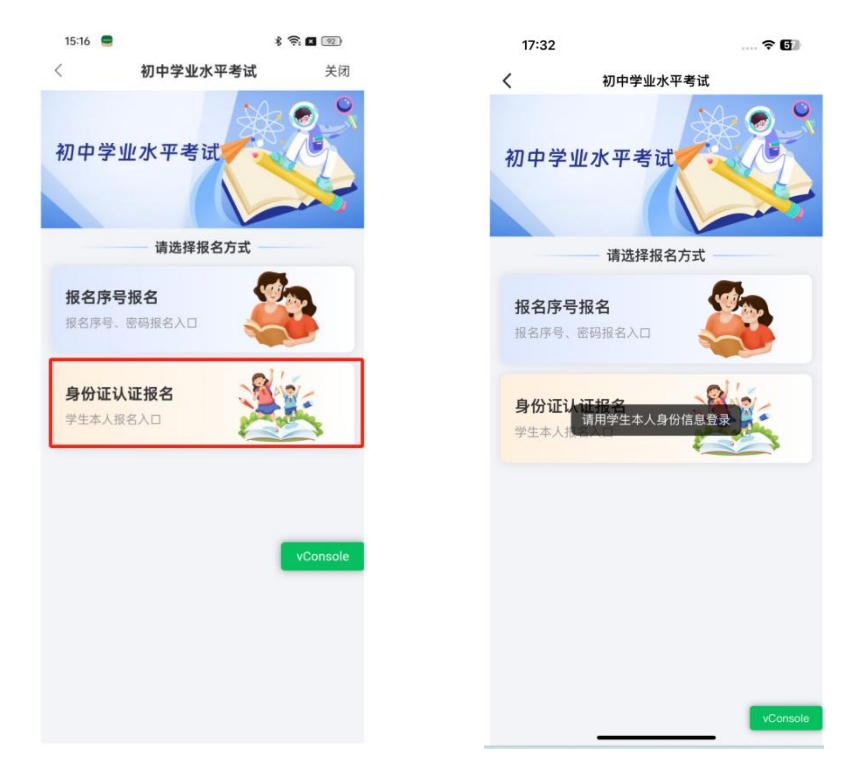

注意事项:

●如采用"报名序号报名"方式报名时忘记考生报名序号和 密码请联系学校处理。

●如采用"身份证认证报名"方式报名时系统提示"请用学 生本人身份信息登录"时,请先确认当前昌通码实名认证信息是 否是学生本人,如是学生本人实名认证也无法报名,请联系学校 确认考生是否取得报名资格。

二、初二考生报名

#### 1、免冠照及身份证上传

①上传考生免冠照片;

②上传考生身份证照片(正反面);

③确认上传无误后,点击"提交",提交后不可修改。

| <                     | 中招报名                                                                                                    |
|-----------------------|----------------------------------------------------------------------------------------------------|
| ■*免冠照上                | 传⑦                                                                                                    |
| +<br>点击上传<br>提示: 审核成功 |                                                                                                    |
| ▌*身份证上:               | 传 ⑦                                                                                                    |
| +<br>身份证正面            | ·····································                                                                                                    |
| +<br>身份证反面            | 中中人民共和国<br>現民分前<br>(現民分前)<br>(1997年1月)<br>(1997年1月)<br>(1997<br>1月)<br>(1997年1月)<br>(1997年1月)<br>(1997<br>1月)<br>(1997年1月)<br>(1997年1月)<br>(1997年1月)<br>(1997年1月)<br>(1997<br>11)<br>(1997年1月)<br>(1997<br>11)<br>(1997<br>11)<br>(19) |
| 12011 112100          |                                                                                                    |
| 保存                    | 提交                                                                                                    |

## 2、阅读初中学业水平考试承诺书

学生阅读【南昌市 2025 年初中学业水平考试考生诚信考试 承诺书】,点击【我已阅读同意】。

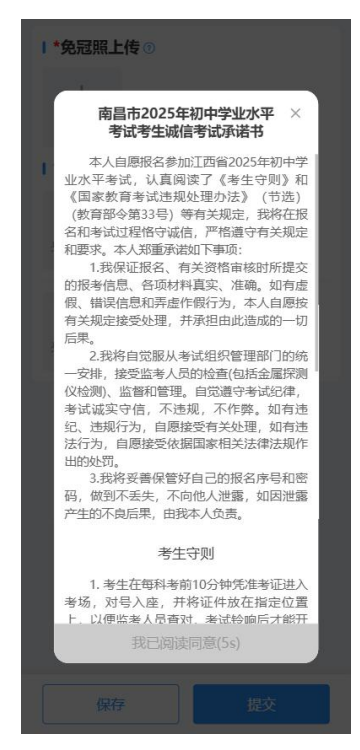

#### 3、报名信息填写

填写基本信息、个人简历、家庭主要成员(必须填写监护人, 联系电话必须填写监护人准确的常用手机号码)等信息,点击"保 存"。如下图所示:

|              |          | 17:25       |       |
|--------------|----------|-------------|-------|
| 7:09         | ? 60     | く 信         | 息填写   |
| 信」           | 息填写      | ■基本信息       |       |
| 基本信息         |          | 姓名          |       |
| 名            | 李。       | 性别          |       |
| 别            | 女        | 身份证号        | 3601: |
| 分证号          | 3601 ^   | 据名库是        |       |
| 名序号          | 240 )202 | PROBAGA     |       |
| 业学校          | →学校      | 毕业学校        |       |
| 机号           | 163      |             | 提示    |
| 族            | 汉        | * 保行        | 存成功!  |
| 治面貌          | 群众 >     | *           | 确认    |
| 笛            | 城市 >     | *户籍         |       |
| <b>建通讯地址</b> |          | *家庭通讯地址     | 10    |
| 、人简历 (至少填)   | 写一组)     | ▲ 个人简历 (至少填 |       |
| 育开始时间        | 2 01 >   | *教育开始时间     |       |
| 育结束时间        | 2(01 >   | *教育结束时间     |       |
| 六夕称          | ui \$477 | *******     |       |
| 保存           | 提交       | 保存          |       |
|              | vConsole | C           |       |

#### 4、报名信息提交

报名信息填写完并保存以后。可查看确认报名信息填写情况, 如需修改可直接对报名信息进行修改,如不需修改可点击"提交" 则完成报名信息提交。如下图所示:

| 17:41                    | 🕈 🖬                                     | 17:41                                                                                                    | 🗟 🚺         |                                                                                                    |                                                                                                    |        |
|--------------------------|-----------------------------------------|----------------------------------------------------------------------------------------------------|-------------|----------------------------------------------------------------------------------------------------|----------------------------------------------------------------------------------------------------|--------|
| <                        | 报名信息                                    | <                                                                                                    | 信息填写        | <                                                                                                    | 报名信息                                                                                                    |        |
| 1                        |                                         | 教育結束时间                                                                                                    | 2           |                                                                                                    |                                                                                                    |        |
| STATES ANTICASTA         |                                         | *学校名称                                                                                                    |             | ■报名情况                                                                                                    |                                                                                                    |        |
| CTARENCE                 |                                         | *aran J                                                                                                    |             | 报名状态                                                                                                    |                                                                                                    | 已报名待宙核 |
|                          |                                         | ALL POINT                                                                                                    |             |                                                                                                    |                                                                                                    |        |
| 甘士佐自                     |                                         | 1                                                                                                    | + 添加一组      |                                                                                                    |                                                                                                    |        |
| ▲ <del>華中</del> 信息<br>姓名 | 李, 下 ,                                  | 家庭主要成员                                                                                                    |             |                                                                                                    | 提示                                                                                                    |        |
| 身份证号                     | 300000000000000000000000000000000000000 | *称呼1                                                                                                    |             |                                                                                                    | 信息已提交待审核                                                                                                    | • 4    |
| 报名序号                     | 2 - 11020010201                         | the second second second second second second second second second second second second second second second s |             |                                                                                                    | 10.21                                                                                                    |        |
| 毕业学校                     |                                         |                                                                                                    | 48-         |                                                                                                    | 1)用IA                                                                                                    |        |
| 千 <u>血</u> 子(X<br>王和是    | 16                                      | *                                                                                                    | 提示          | • 光旭照工                                                                                                    | .1マ                                                                                                    |        |
| 4±21                     | #                                       | W ING IN                                                                                                    | JEX THIPLA: |                                                                                                    |                                                                                                    |        |
|                          | ~                                       | 取消                                                                                                    | 确认          |                                                                                                    |                                                                                                    |        |
| 比肤                       |                                         |                                                                                                    |             |                                                                                                    |                                                                                                    |        |
| 政治面貌                     | 1000                                    | 姓名2                                                                                                    |             |                                                                                                    |                                                                                                    |        |
| 户籍                       |                                         | The date of the                                                                                                |             | ■身份证上                                                                                                    | 传                                                                                                    |        |
| 家庭通讯地址                   | 101 101 101 101 101 101 101 101 101 101 | - 1F=₽1022                                                                                                    |             | CONTRACTOR OF                                                                                                    |                                                                                                    |        |
| 个人简历                     | vConsole                                | 联系电话2                                                                                                    |             | A REAL PROPERTY AND A REAL PROPERTY AND A REAL PROPERTY A REAL PRO |                                                                                                    |        |
| 教育时间                     | 0.000                                   |                                                                                                    |             | And in case of the local division of the local division of the loc | STREET, STREET, STREET |        |

# 5、报名状态查看

报名信息提交以后,系统会跳转到报名信息记录页,查看报 名状态。如下图所示:

|                   |      |        | ■基本信息    |                |
|-------------------|------|--------|----------|----------------|
| 17:41             |      | ? €    | 姓名       | 5              |
|                   |      |        | 身份证号 360 | 448            |
|                   | 据名信息 |        | 报名序号     | 33             |
|                   |      |        | 毕业学校     |                |
|                   |      |        | 手机号      |                |
| 也夕桂阳              |      |        | 性别       | 10             |
| 放石间沉              |      |        | 民族       | 族              |
| 名状态               |      | 已报名待审核 | 政治面貌     | đ              |
|                   |      |        | 户籍       | and the second |
|                   |      |        | 家庭通讯地址   | 名              |
| 免冠照上传             |      |        | ▲ 个人简历   |                |
| -                 |      |        | 教育时间     | 2月             |
|                   |      | 1      | 学校名称     | ф.             |
| 101               |      |        | 证明人      | :              |
| <b>H</b>          |      |        | 家庭主要成员   |                |
|                   |      |        | 称呼1      |                |
|                   |      |        | 姓名1      |                |
|                   |      |        | 工作单位1    |                |
| 身份证上传             |      |        | 联系电话1    | 245            |
| And In Concession |      |        | 称呼2      | 亲              |
|                   |      |        | 姓名2      | 100            |
| -                 |      |        | 工作单位2    | ź              |
|                   |      |        | 联系电话2    | 10             |

# 三、初三考生报名

针对生物、地理有一门或者两门成绩为D的学生,系统弹出 补考提示,学生可选择是/否参加补考。

| 17:07                        | 0                                              |                                   |                              | 🕈                                     | 6       |
|------------------------------|------------------------------------------------|-----------------------------------|------------------------------|---------------------------------------|---------|
| <                            | 初                                              | 中学业7                              | k平考试                         | :                                     |         |
| 1 学业                         | 水平考试                                           | 成绩                                |                              |                                       |         |
|                              |                                                |                                   |                              |                                       | ~       |
|                              |                                                |                                   |                              |                                       |         |
| *是否有                         | 参加补考 🛛                                         |                                   |                              |                                       | 是       |
| I*免济                         | 团照上传                                           |                                   |                              |                                       |         |
|                              |                                                |                                   |                              |                                       |         |
|                              | 学业                                             | 水平考试                              | 式补考损                         | 言語生                                   |         |
| ■ 根排<br>度は<br>別の<br>以」<br>通過 | 居《南昌市排<br>牧革实施意贝<br>E: 生物和地<br>上才能在高中<br>高中志愿。 | 推进高中阿<br>见(试行)》<br>也理机考所<br>中阶段招望 | 阶段学校<br>(洪教发<br>成绩均需<br>主志愿填 | 考试招生制<br>[2019]10号)<br>达到C等及<br>报中填报普 |         |
| 提示                           | 示: 确认选择                                        | ¥后,不到                             | 支持再修                         | 改                                     |         |
| *是                           | 否参加补考                                          | • 是                               | () 否                         |                                       |         |
|                              |                                                | 确定                                | Ê                            |                                       |         |
| 1                            | 「原帯                                            | 5                                 |                              |                                       |         |
|                              |                                                |                                   |                              |                                       |         |
|                              |                                                |                                   |                              |                                       |         |
|                              |                                                |                                   | _                            |                                       |         |
|                              |                                                |                                   |                              | 提交                                    |         |
|                              | -                                              |                                   |                              | _                                     | Console |

# 1、免冠照及身份证上传

①上传考生免冠照片;

②上传考生身份证照片(正反面);

③确认上传无误后,点击"提交",提交后不可修改。

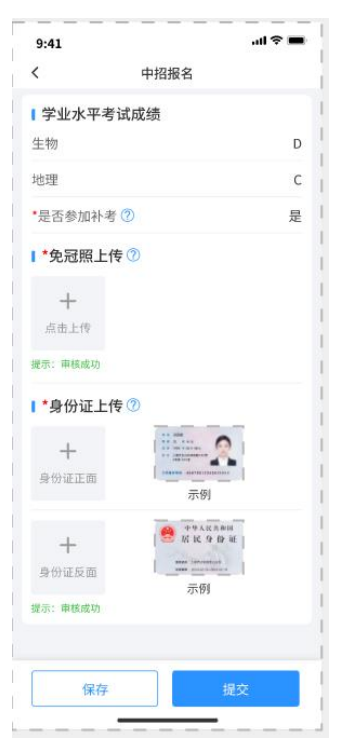

注意事项:

系统提示需补考的考生请仔细确认是否参加补考,点击
 "确认"提交后无法修改。

#### 2、阅读初中学业水平考试承诺书

学生阅读【江西省2025年初中学业水平考试考生诚信考试 承诺书】,点击【我已阅读同意】。

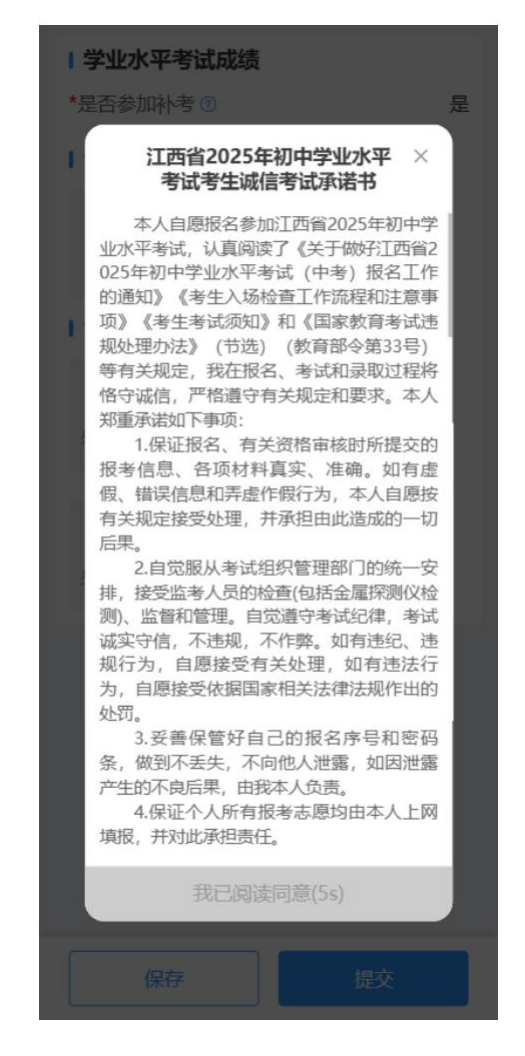

#### 3、报名信息填写

填写基本信息、个人简历、家庭主要成员(必须填写监护人, 联系电话必须填写监护人准确的常用手机号码)等信息,点击"保 存"并阅读2025年中考体育考试项目安全告知书。如下图所示:

|              |          | 17:25      | 🕈                  | • <b>5</b> 11        | 7:40                                    | 🗢 🚮                                        |
|--------------|----------|------------|--------------------|----------------------|-----------------------------------------|--------------------------------------------|
| 17:09        | 🗢 🖸      | <          | 信息填写               | <                    | NO Web provide Talant                   | 信息填写                                       |
| く 信          | 急填写      | ■基本信息      |                    | <del>9</del> X       | 肖结米时间                                   | 2004-01 2                                  |
| ■基本信息        |          | 姓名         | 李                  | <b>主王</b>            | 校名称                                     | 测试学校名称                                     |
| 姓名           | 李        | 性别         |                    | 女 *1                 | 南昌市2029<br>考试体育                         | 5年初中毕业生升学 × 入<br>「考试安全告知书                  |
| 性别           | 女        | 身份证号       |                    | 342                  | 三、凡患有器                                  | 质性心血管病(先天性心                                |
| 身份证号         | 3601     | 报名序号       |                    | 12.02                | 肚病、风湿性心脏<br>压、结核病、支气                    | :病、心肌炎等)、高皿<br>:管扩张、哮喘、急慢性肝<br>多种亚性肿瘤 多种结缔 |
| 报名序号         | 240 )202 | 毕业学校       |                    | * <sub>利</sub><br>学校 | 20、 息度住 月 20、<br>组织疾病、精神病<br>鸟融火 冬 动 血流 | 各种志住所指、各种结绑 呼<br>、癫痫、类风湿病、慢性               |
| 毕业学校         | >学校      |            |                    | <b>*</b> ¢           | 行题, 合行皿成<br>恢复期的考生, 应<br>材料中语为理必要       | 提供近期病历和复检化验<br>10日或会知道日的色考于                |
| *手机号         | 1 63     |            | <b>提示</b><br>保存成功! | *_                   | 续。    按昭防応                              | 项白或主部项白的元号子                                |
| *民族          | 汉        |            |                    | *Щ                   | 学校做好考前14天<br>工作,考前一天交(                  | 行程轨迹查询及体温监测 25                             |
| *政治面貌        | 群众 >     |            | 确认                 | ħ                    | 录)》至学校。科<br>参加各种活动时注                    | 学备考,注意预防疾病,<br>意安全,防止在运动中受 <sup>2</sup>    |
| *户籍          | 城市 >     | *户籍        | 城市                 | 行 >                  | 伤,合理饮食,保<br>态迎接体育考试。                    | 证睡眠,以良好的身心状                                |
| *家庭通讯地址      | . B      | *家庭通讯地址    | the same same to   | 名都                   | 五、保证不带<br>前或考试期间,考                      | 病、不带伤参加考试。考<br>生受伤或临时出现身体不                 |
| ▲ 个人简历 (至少填) | 写一组)     | ■ 个人简历 (至) | ▷填写一组)             | B                    | 适(如感冒、发热<br>晕、胸闷、胸痛等                    | ·、腹泻、恶心、呕吐、头<br>),不要勉强,不能隐                 |
| *教育开始时间      | 2 01 >   | *教育开始时间    |                    |                      | 瞒,应及时主动向<br>告,并提出缓考或                    | 老师或考点工作人员报<br> 免考申请。<br>                   |
| *教育结束时间      | 2( 01 >  | *教育结束时间    |                    | 1 > 1                | 感谢各位考生<br>的理解和支持!                       | 家长对我校体育考试工作                                |
| *尚达夕称        | ai Da    | *紿-达 今 孙   |                    |                      | 我ī                                      | 己阅读同意                                      |
| 保存           | 提交       | 保存         |                    |                      | 保存                                      | 提交                                         |
|              | vConsole | _          |                    | Console              |                                         | vConsole                                   |

# 4、报名信息提交

报名信息填写完并保存以后。可查看确认报名信息填写情况, 如需修改可直接对报名信息进行修改,如不需修改可点击"提交" 则完成报名信息提交。如下图所示:

| 17:41              | <b>SB</b>                               | 17:41      | 🗢 🚺                      | < #                          | 名信息                            |
|--------------------|-----------------------------------------|------------|--------------------------|------------------------------|--------------------------------|
|                    |                                         | く信         | 息填写                      | 提示: 初三年级考生需于                 | -3月17日至3月21日完成网                |
| -                  |                                         | *带约之称      |                          | 费,每日缴费时段为9:00<br>考试院网站,根据界面提 | -21:00。考生可登录江西1<br>示进入"江西省政务服务 |
| COMPACT DEPARTMENT |                                         | *证明人       | -                        | 付平台"缴费。逾期未缴费<br>上缴费完成后系统无法进  | 费则视为自动放弃报考资≮<br>挂行退费。          |
|                    |                                         | +          | <b>泰加一组</b>              |                              |                                |
| C K K 9 D E        |                                         |            |                          | Ⅰ报名情况                        |                                |
|                    | •                                       | ■家庭王要成员(含  | 6少填写一组)                  | 报名状态                         |                                |
| 基本信息               |                                         | ANUT I     | -                        | 学业水平考试成约                     | 责                              |
| IH                 | 学训练                                     |            | 提示                       |                              |                                |
| 份证号                | 300000000000000000000000000000000000000 | 确认提到       | 还不再修改!                   | 信息F                          | <b>提示</b><br>已提交待审核            |
| 员名序号               | 2 - 11222010201                         | 1          |                          | , ited day to                |                                |
| 毕业学校               |                                         | 取消         | 确认                       |                              | 确认                             |
| 手机号                | 16                                      | 姓名2        | 清输入姓名2                   | 1 免冠照上传                      |                                |
| 生别                 | 女                                       | 工作单位2      | 清晰入工作单位2                 |                              |                                |
| 弓族                 | 80                                      | 联系电话2      | 请输入就系电话2                 |                              |                                |
| 收治面貌               | (B.B.)                                  | 1 体本本2+    |                          |                              |                                |
| 白癬                 | alate -                                 | *体育项目 W03: |                          |                              |                                |
| 家庭通讯地址             | 1. un - ++ un un II. po 101             |            | 001 1111220000001111224L | 身份证上传                        |                                |
| 个人简历               | vConsole                                | 保存         | 提交<br>L                  | And Street Street Street     |                                |
| 教育时间               | 2                                       |            |                          |                              |                                |

# 5、报名状态查看

报名信息提交以后,系统会跳转到报名信息记录页,查看报 名状态。如下图所示:

| 17:41                | 🗢 🖬                  | ▲ 本 信 思<br>→ 社 名       |      |
|----------------------|----------------------|------------------------|------|
| /                    | 据之信自                 |                        |      |
| •                    |                      | 身份证号 360               | 14   |
| 示:初三年级               | 考生需于3月17日至3月21日完成网上缴 | 报名序号                   |      |
| (, 每口缴货内)<br>试院网站, 根 | 据界面提示进入"江西省政务服务统一支   | 毕业学校                   |      |
| 平台"缴费。逾              | 期未缴费则视为自动放弃报考资格,网    | 手机号                    |      |
| 鐵费完成后系               | 统尤法进行退费。             | 性别                     |      |
|                      |                      | 民族                     |      |
| 1 报名情况               |                      | 政治面貌                   | 5    |
| 报名状态                 | 已报名待审核               | 户籍                     | ił   |
|                      |                      | 家庭通讯地址 江西: 区梯          | 源名   |
| 学业水平和                | <b>š</b> 试成绩         | ■ 个人简历                 |      |
| 生物                   | -                    | 教育时间 2024年             | .2月  |
| 地理                   |                      | 学校名称                   | 4    |
|                      |                      | 证明人                    |      |
| 是否参加补考               | f ①                  | 家庭主要成员                 |      |
| ● 免冠昭上位              | Ę                    | 称呼1                    | 3    |
| • /0/6////1          |                      | 姓名1                    | -    |
|                      |                      | 工作单位1 :                |      |
|                      |                      | 联系电话1 15               | 4    |
|                      |                      | 称呼2                    | ₿    |
|                      |                      | 姓名2                    | 1    |
| 白小江上台                | <b>*</b>             | 工作单位2                  | 19 E |
| 身份业上的                | 2                    | 联系电话2                  | 1    |
|                      |                      | 体育考试                   |      |
| de tenter            |                      | 体育项目 M04:(A)50米跑、(E)篮球 | 运动   |

• 初三年级考生请在规定时间内完成缴费。

#### 四、技术支持

政策咨询电话: 0791-86213989(工作日 9:00-12:00 13:30-17:00)

移动端技术支持电话: 0791-83060408(工作日9:00-12:00 13:30-17:00)